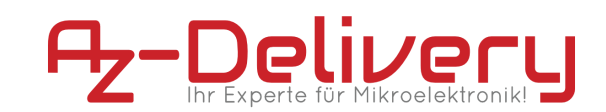

e-book

# 2,9" E-Paper Display

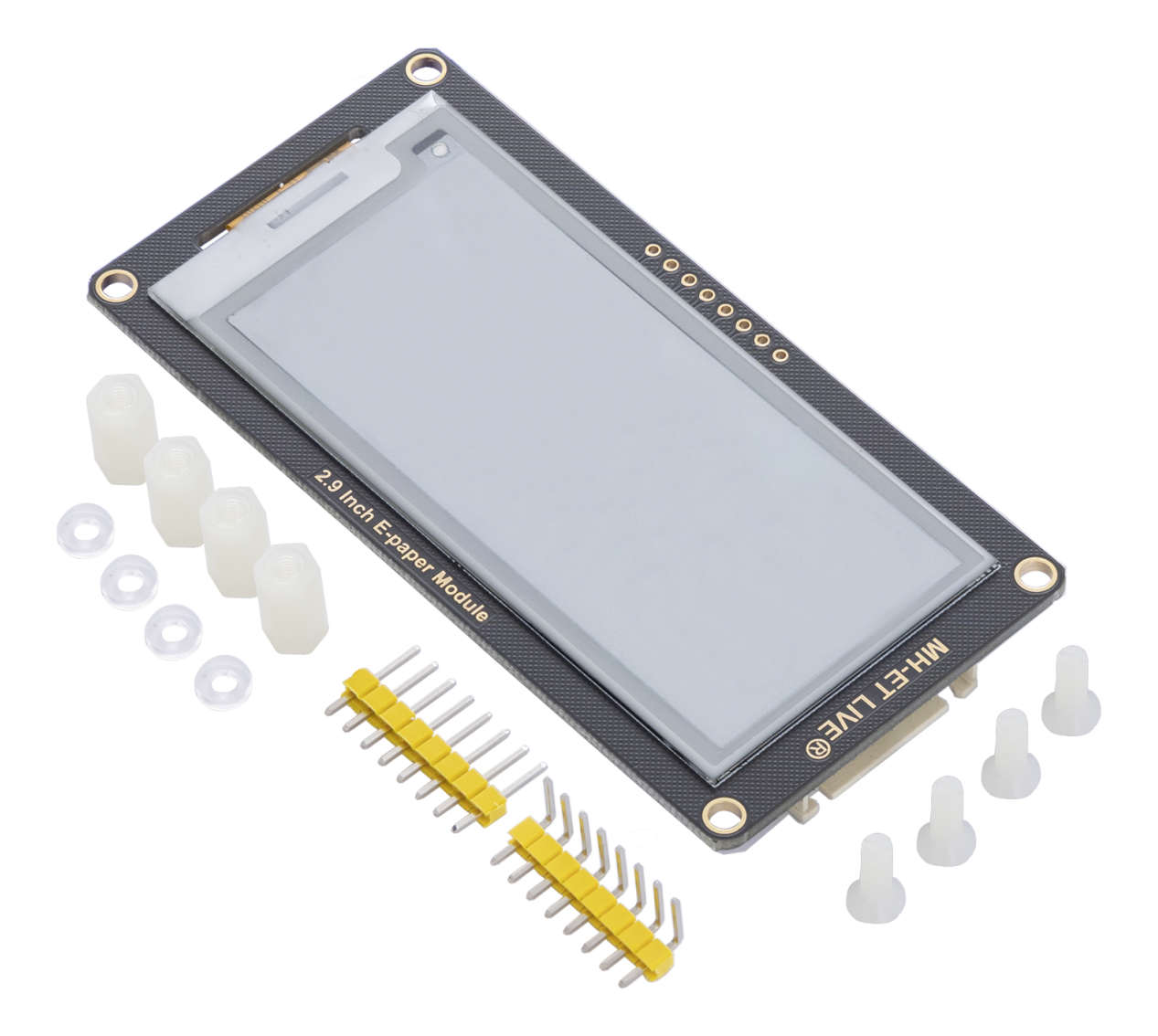

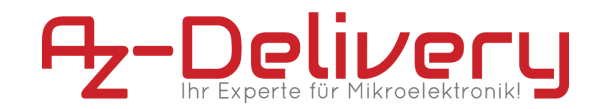

# **Table of Contents**

| 3  |
|----|
| 4  |
| 5  |
| 6  |
| 6  |
| 6  |
| 8  |
| 9  |
| 11 |
| 13 |
|    |

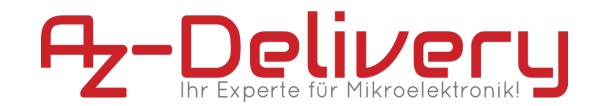

# Description

The E-paper screen module works via the SPI interface and can also communicate with MCUs with a voltage level of 3.3V or 5V. The E-paper display consumes very little electricity, so you only need the electricity if you update it.

On the following pages, we will introduce you to how to use and how to set up this handy device.

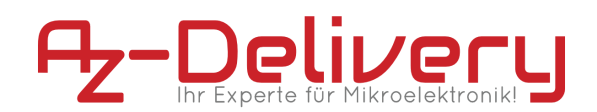

#### **Features**

| Туре              | 2.9" E-Paper Display   |
|-------------------|------------------------|
| Dimensions        | 89.0 × 45.0 × 8.9 mm   |
| Weight            | 66 g                   |
| Operating voltage | 3.3V/5V                |
| Interface         | 3-wire SPI, 4-wire SPI |
| Display size      | 66.89 mm × 29.05 mm    |
| Point distance    | 0.138 × 0.138          |
| Resolution        | 296 × 128 pixels       |
| Pins              | 8                      |

#### **Details:**

- Deport of: black, white, red
- Gray level: 2
- Partly refresher time: 0.3s
- Full refresher time: 2s
- Refreshing performance: 26.4mW (type.)
- Standby performance: < 0.017mw
- Consideration angle: > 170 °C

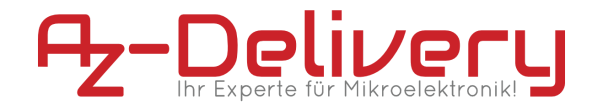

#### **Applications Examples**

- Suitable For Price Tags
- Asset/Equipment Tags
- Shelf Labels
- Conference Name Tags

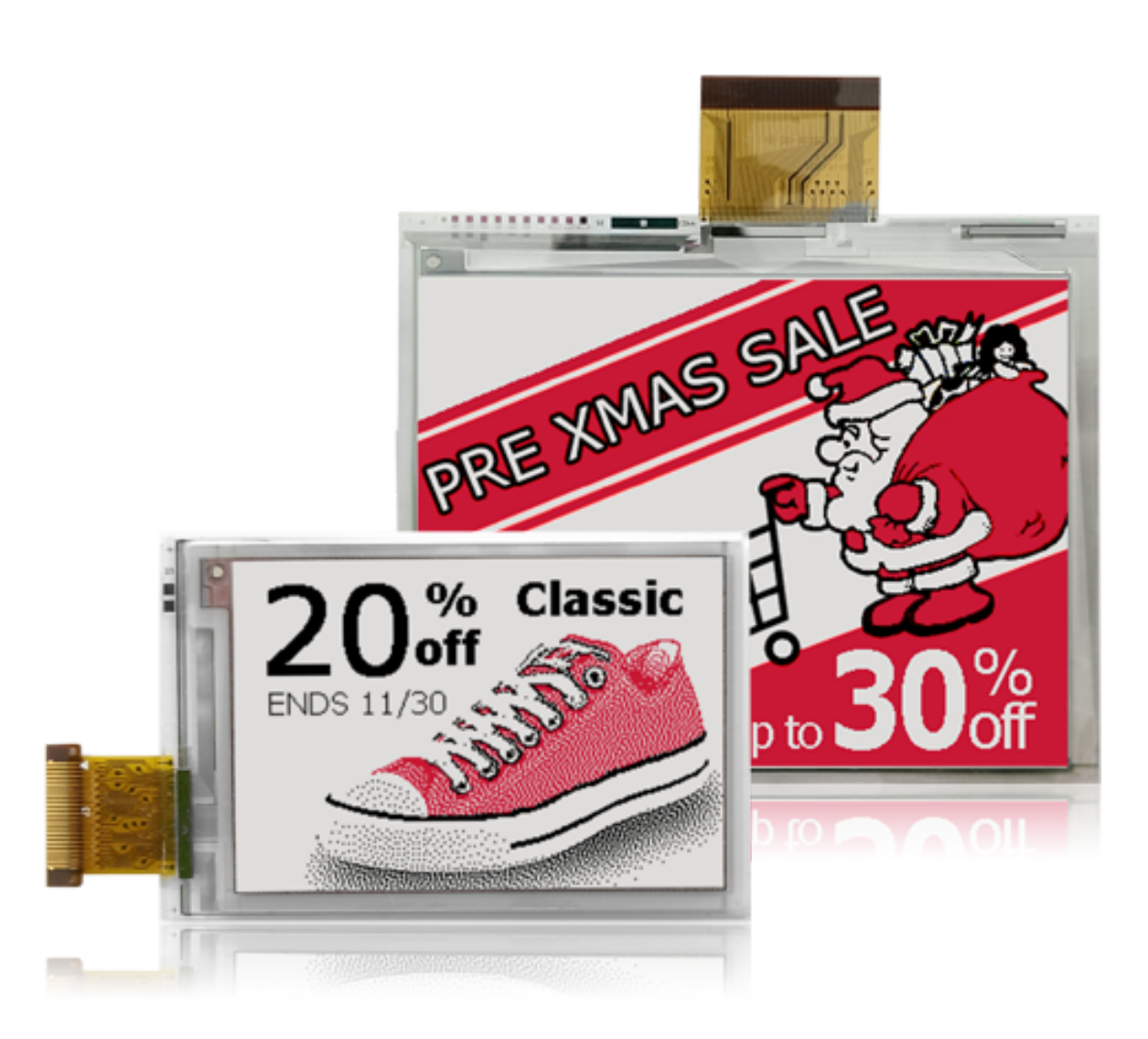

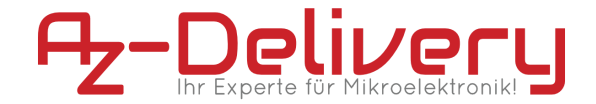

# **Hardware Overview**

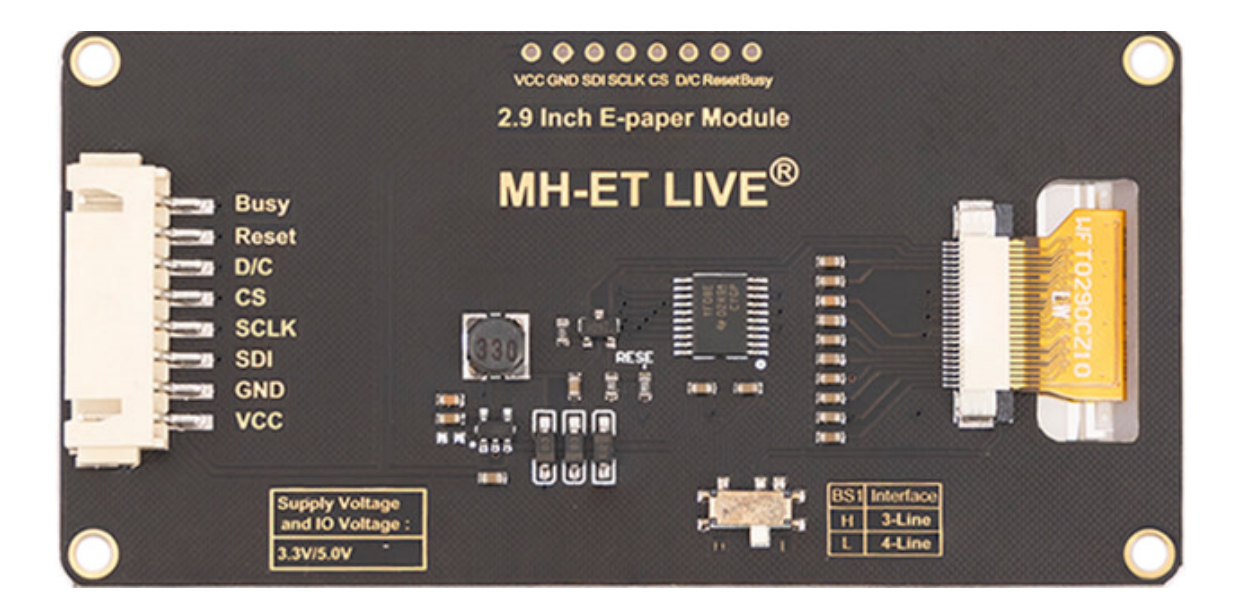

# Pinout

| Pin name | Description                                                             |
|----------|-------------------------------------------------------------------------|
| Vcc      | 5v Power pin                                                            |
| GND      | Ground pin                                                              |
| SDI      | SPI MOSI pin                                                            |
| SCLK     | SPI SCK pin (SPI communication clock)                                   |
| CS       | chip select pin, when CS is low, the chip is enabled                    |
| D/C      | data/command control pin, write command when DC=0; write data when DC=1 |
| Reset    | External reset, low active                                              |
| Busy     | Busy status output, high active                                         |

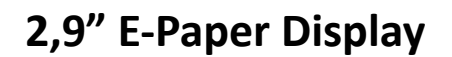

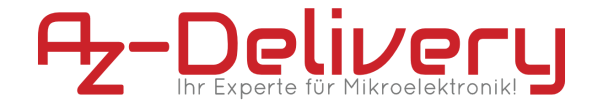

# How 2.9" E-Paper Display Works

This product is an E-paper device adopting the image display technology of Microencapsulated Electrophoretic Display, MED. The initial approach is to create tiny spheres, in which the charged color pigments are suspended in the transparent oil and would move depending on the electronic charge. The E-paper screen displays patterns by reflecting the ambient light, so it has no background light requirement. Under ambient light, the E-paper screen still has high visibility with a wide viewing angle of 180 degrees. It is the ideal choice for E-reading. (Note that the e-Paper cannot support updating directly under sunlight)

#### **Pixel and Byte:**

We define the pixels in a monochrome picture, 0 is black and 1 is white.

White: □: Bit 1

Black: ∎: Bit 0

- The dot in the figure is called a pixel. As we know, 1 and 0 are used to define the color, therefore we can use one bit to define the color of one pixel, and 1 byte = 8 pixels
- For example, If we set the first 8 pixels to black and the last 8 pixels to white, we show it by codes, they will be 16 bit as below:

| Pixel | 1 | 2 | 3 | 4 | 5 | 6 | 7 | 8 | 9 | 10 | 11 | 12 | 13 | 14 | 15 | 16 |
|-------|---|---|---|---|---|---|---|---|---|----|----|----|----|----|----|----|
| Index | 0 | 1 | 2 | 3 | 4 | 5 | 6 | 7 | 8 | 9  | 10 | 11 | 12 | 13 | 14 | 15 |
| Bit   | 0 | 0 | 0 | 0 | 0 | 0 | 0 | 0 | 1 | 1  | 1  | 1  | 1  | 1  | 1  | 1  |
| Color |   |   |   |   |   |   |   |   |   |    |    |    |    |    |    |    |

For computer, the data is saved in MSB format:

| Pixel | 1    | 2 | 3 | 4 | 5 | 6 | 7 | 8 | 9 | 10 | 11 | 12 | 13 | 14 | 15 | 16 |
|-------|------|---|---|---|---|---|---|---|---|----|----|----|----|----|----|----|
| Index | 7    | 6 | 5 | 4 | 3 | 2 | 1 | 0 | 7 | 6  | 5  | 4  | 3  | 2  | 1  | 0  |
| Bit   | 0    | 0 | 0 | 0 | 0 | 0 | 0 | 0 | 1 | 1  | 1  | 1  | 1  | 1  | 1  | 1  |
| Color |      |   |   |   |   |   |   |   |   |    |    |    |    |    |    |    |
| Byte  | 0x00 |   |   |   |   |   |   |   |   |    |    | 0x | FF |    |    |    |

So we can use two bytes for 16 pixels.

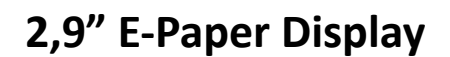

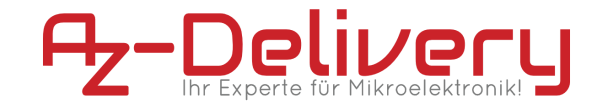

# How to Use a 2.9" E-Paper Display

The uses of this product are very simple. In this section of this article, we will discuss how we can hook up an E-paper screen module and work with it, so firstly we need a setup which described below:

#### Test with Microcontroller:

Setup for Development environment, we need:

- Microcontroller ATmega328

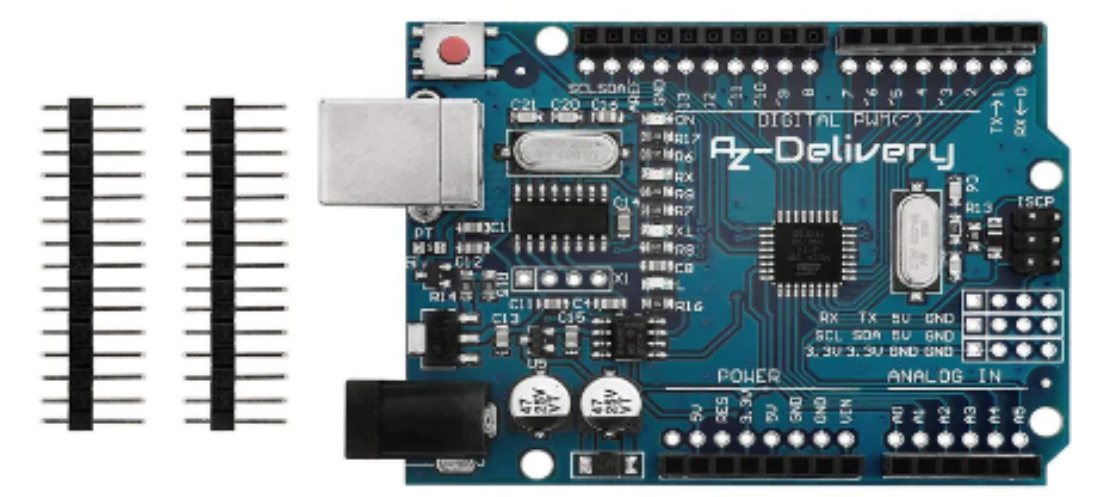

- Jumper wires

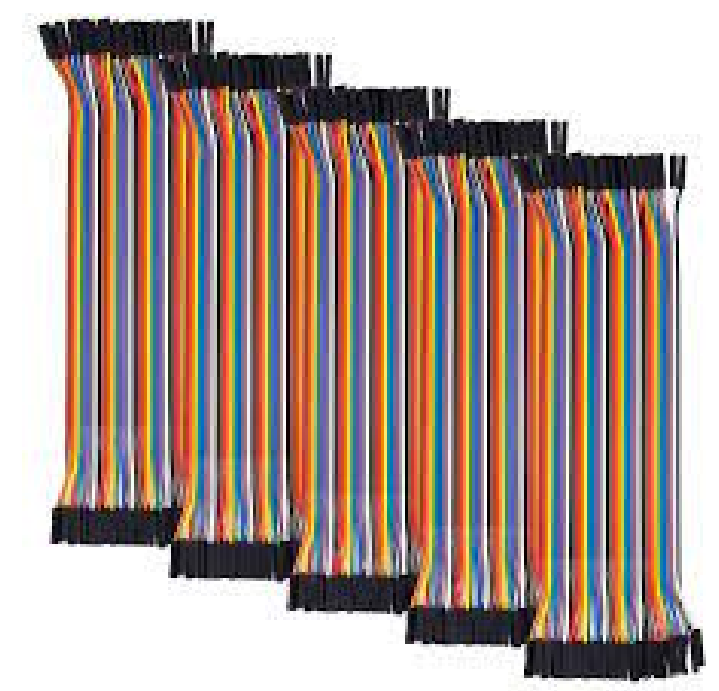

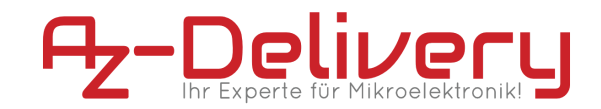

# **Connection diagram Microcontroller**

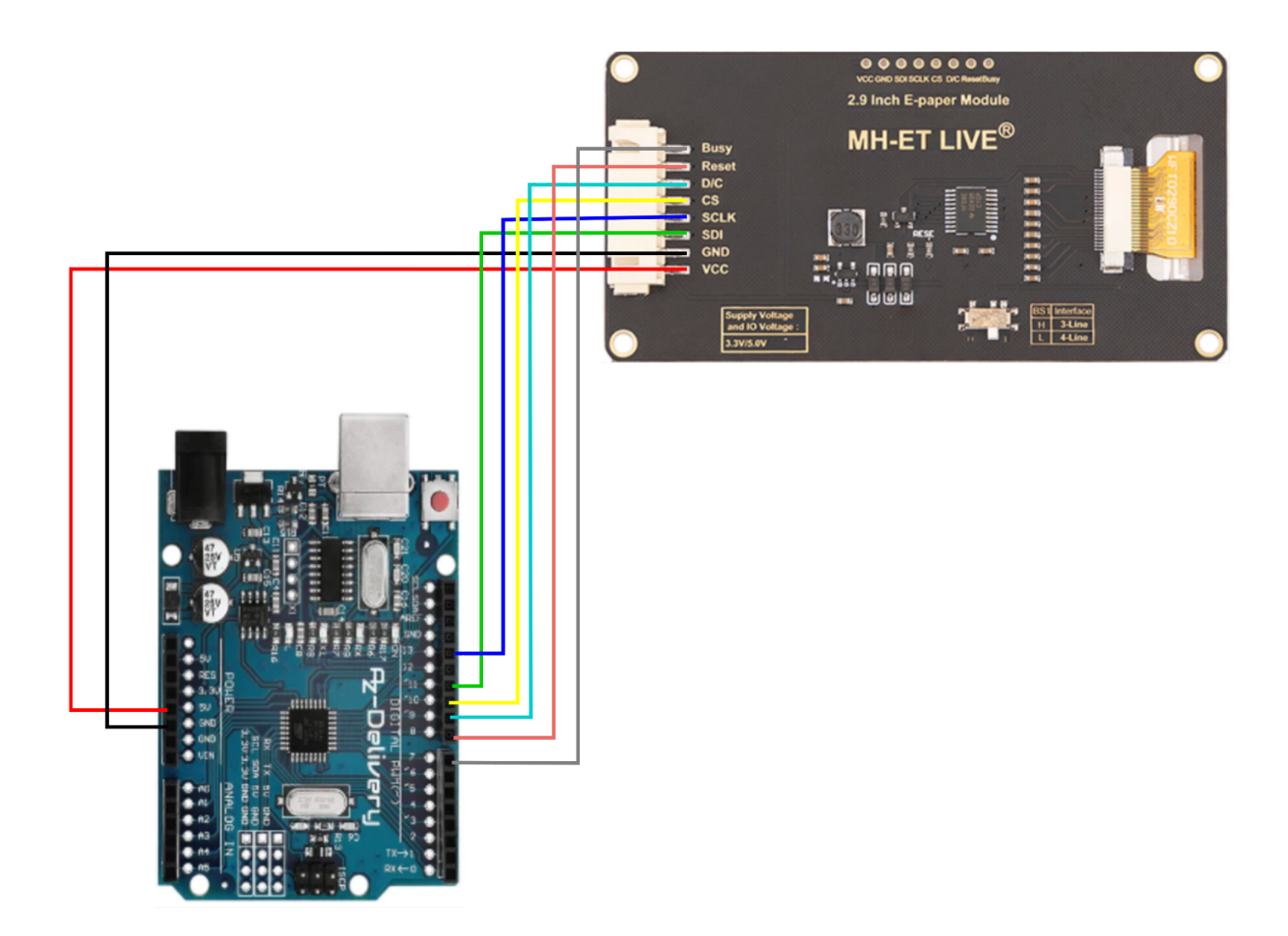

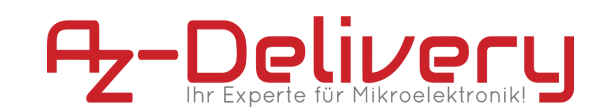

### Microcontroller connection pin correspondence:

| E-paper pin | Microcontroller PIN |
|-------------|---------------------|
| GND         | GND                 |
| VCC         | 5V                  |
| SDI         | D11                 |
| SCLK        | D13                 |
| CS          | D10                 |
| D/C         | D9                  |
| RST         | D8                  |
| BUSY        | D7                  |

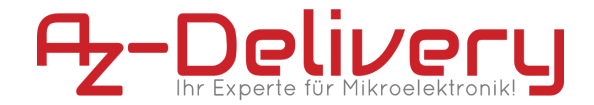

# Software installation

#### Install Arduino IDE from this link :

<u>https://www.arduino.cc/en/Main/Software</u> Just find your operating system, download it and install it. When you install it and open the app, this will be the starting window.

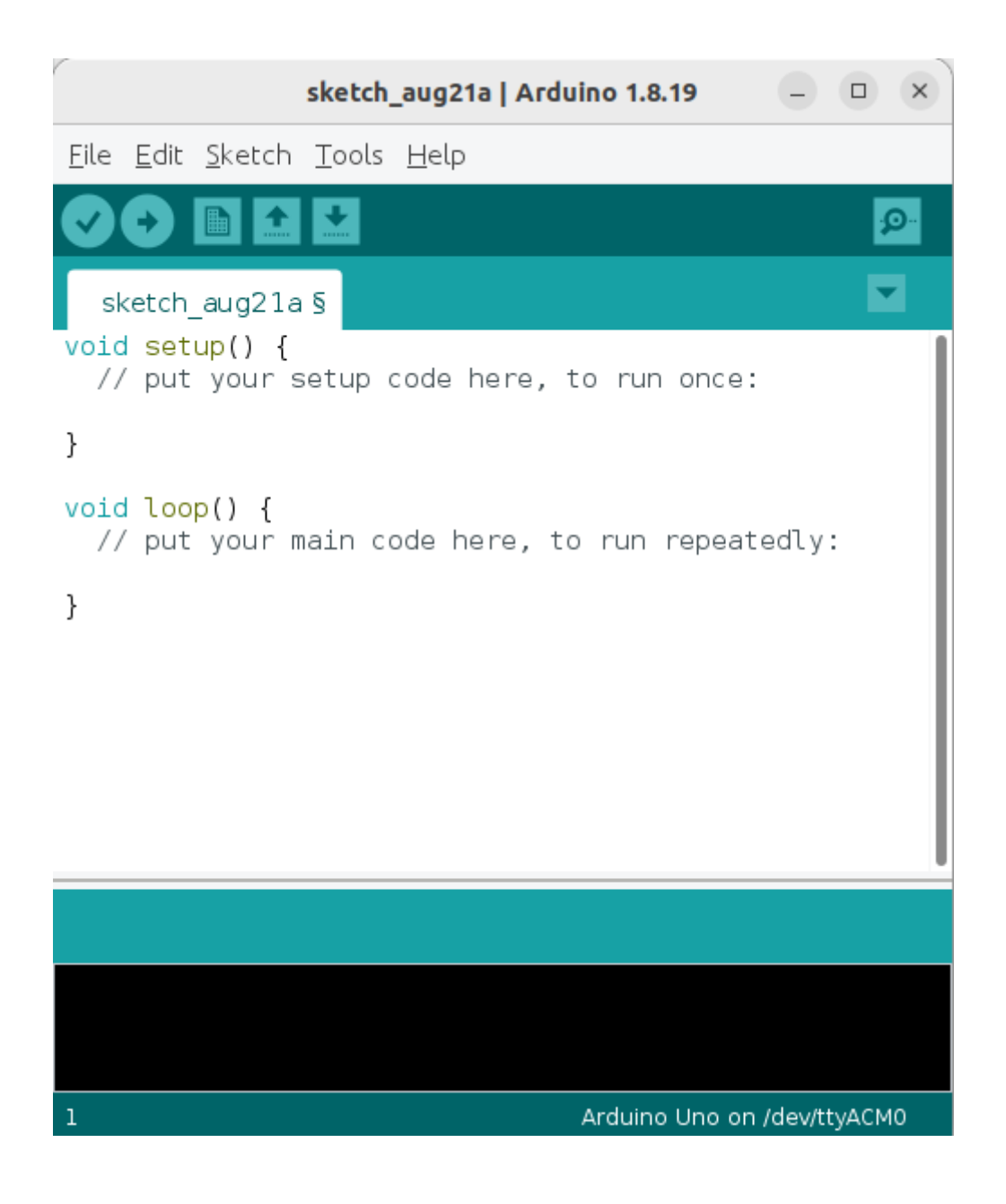

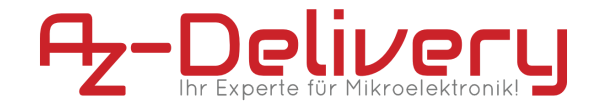

here are the steps to install the gxEPD2 library from the Arduino Library Manager:

1 - Click on the "Sketch" menu and select "Include Library" -> "Manage Libraries".

3- In the Library Manager, search for "gxEPD2" using the search bar at the top of the window.

4- Select the gxEPD2 library from the search results.

5- Click the "Install" button to install the library.

6- Wait for the installation to complete.

7- The installation is finished, you should see a message indicating that the library was successfully installed.

|                                      | Library Manager                                                                                                    | × |
|--------------------------------------|----------------------------------------------------------------------------------------------------|---|
| Туре                                 | All Topic All TOXED2                                                                                                    |   |
| by Jo<br>Disj<br>new<br>More         | PD<br>lean-Marc Zingg Version 3.1.3 INSTALLED<br>play Library for SPI e-paper panels from Dalian Good Display and boards from Waveshare. GxEPD2 is better suited for new users or<br>v projects!<br>re info                                                                 |   |
| GxE<br>by Jo<br>Ard<br>the<br>More   | EPD2<br>lean-Marc Zingg Version 1.5.0 INSTALLED<br>luino Display Library for SPI E-Paper displays from Dalian Good Display and Waveshare. Requires HW SPI and Adafruit_GFX. Caution:<br>bare e-paper panels require 3.3V supply AND data lines!<br>re info<br>elect version |   |
| - Pape<br>by R<br>Ard<br><u>More</u> | rerdink<br>Rohit Gujarathi<br><b>Juino Library for Paperdink devices</b> Requires GxEPD2, Adafruit_GFX, ArduinoJson, Json Streaming Parser<br>re info                                                                                                    |   |
|                                      |                                                                                                    |   |

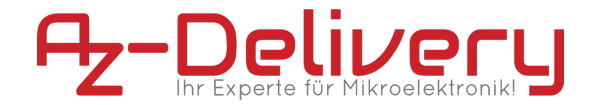

## **Arduino Sketch**

Upload the following code to Arduino IDE:

```
#include <GxEPD2 3C.h>
#include <Fonts/FreeMonoBold9pt7b.h>
#define EPD SS 10
#define EPD DC 9
#define EPD RST 8
#define EPD BUSY 7
#define MAX DISPLAY BUFFER SIZE 800
#define MAX HEIGHT(EPD) (EPD::HEIGHT <= (MAX DISPLAY BUFFER SIZE / 2)</pre>
/ (EPD::WIDTH / 8) ? EPD::HEIGHT : (MAX DISPLAY BUFFER SIZE / 2) /
(EPD::WIDTH / 8))
GxEPD2 3C<GxEPD2 290 C90c, MAX HEIGHT(GxEPD2 290 C90c)>
display(GxEPD2 290 C90c(EPD SS, EPD DC, EPD RST, EPD BUSY));
void setup()
display.init(115200);
helloWorld();
display.hibernate();
}
const char HelloWorld[] = "Hello from az-delivery!";
void helloWorld()
{
display.setRotation(1);
display.setFont(&FreeMonoBold9pt7b);
display.setTextColor(GxEPD BLACK);
int16 t tbx, tby; uint16 t tbw, tbh;
display.getTextBounds (HelloWorld, 0, 0, &tbx, &tby, &tbw, &tbh);
// center the bounding box by transposition of the origin:
uint16 t x = ((display.width() - tbw) / 2) - tbx;
uint16 t y = ((display.height() - tbh) / 2) - tby;
display.setFullWindow();
display.firstPage();
do
 {
  display.fillScreen(GxEPD WHITE);
```

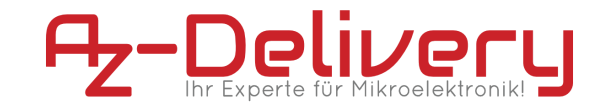

```
display.setCursor(x, y);
display.print(HelloWorld);
}
while (display.nextPage());
}
void loop() {};
```

# **Code Explication:**

This code initializes a 2.9 inch e-paper display using the GxEPD2\_3C library and displays the message "Hello from az-delivery!" in the center of the display.

The code first defines some pin configurations for the e-paper display and creates an instance of the GxEPD2\_3C class with a specified e-paper model (GxEPD2\_290\_C90c) and maximum display buffer size.

In the setup() function, the e-paper display is initialized with a baud rate of 115200 and the helloWorld() function is called to display the message. Finally, the display is put in hibernation mode to save power.

You've done it, you can now use your module for your projects :)

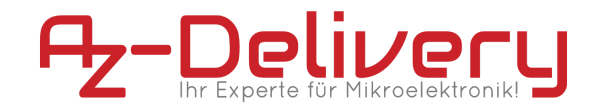

Now it is time to learn and make the projects on your own. You can do that with the help of many example scripts and other tutorials, which you can find on the internet.

If you are looking for the high quality microelectronics and accessories, AZ-Delivery Vertriebs GmbH is the right company to get them from. You will be provided with numerous application examples, full installation guides, eBooks, libraries and assistance from our technical experts.

https://az-delivery.de

Have Fun!

Impressum

https://az-delivery.de/pages/about-us